## Inspiron Gaming-Desktop-PC Setup und technische Daten

Computer-Modell: Inspiron 5675 Vorschriftenmodell: D27M Vorschriftentyp: D27M001

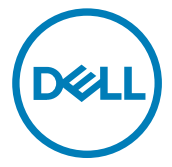

## Anmerkungen, Vorsichtshinweise und Warnungen

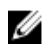

ANMERKUNG: Eine ANMERKUNG macht auf wichtige Informationen aufmerksam, mit denen Sie Ihr Produkt besser einsetzen können.

VORSICHT: Ein VORSICHTSHINWEIS macht darauf aufmerksam, dass bei Nichtbefolgung von Anweisungen eine Beschädigung der Hardware oder ein Verlust von Daten droht, und zeigt auf, wie derartige Probleme vermieden werden können.

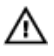

WARNUNG: Durch eine WARNUNG werden Sie auf Gefahrenquellen hingewiesen, die materielle Schäden, Verletzungen oder sogar den Tod von Personen zur Folge haben können.

Copyright © 2017 Dell Inc. oder deren Tochtergesellschaften. Alle Rechte vorbehalten. Dell, EMC und andere Marken sind Marken von Dell Inc. oder deren Tochtergesellschaften. Andere Marken können Marken ihrer jeweiligen Inhaber sein.

2017 - 05

Rev. A00

# Inhaltsverzeichnis

| Einrichten des Computers                    | 4  |
|---------------------------------------------|----|
| Anzeigen                                    | 9  |
| Vorderseite                                 | 9  |
| Rückseite                                   | 11 |
| Rückseite                                   | 13 |
| Technische Daten                            | 15 |
| Abmessungen und Gewicht                     | 15 |
| Systeminformationen                         | 15 |
| Speicher                                    | 16 |
| Anschlüsse und Stecker                      | 16 |
| Speicherkartenleser                         | 17 |
| Kommunikation                               | 17 |
| Audio                                       | 17 |
| Bei Lagerung                                | 18 |
| Leistungsangaben                            |    |
| Video                                       | 19 |
| Computerumgebung                            |    |
| Dell Lichtleisten-Controller                | 21 |
| Hilfe erhalten und Kontaktaufnahme mit Dell | 22 |
| Selbsthilfe-Ressourcen                      | 22 |
| Kontaktaufnahme mit Dell                    |    |

# Einrichten des Computers

1 Tastatur und Maus anschließen

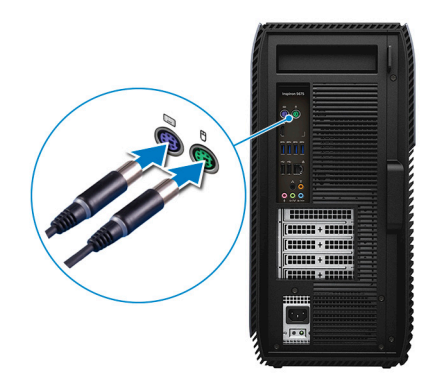

2 Schließen Sie das Netzwerkkabel an — optional.

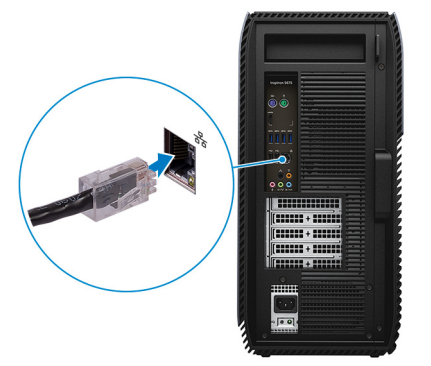

Schließen Sie den Bildschirm an.

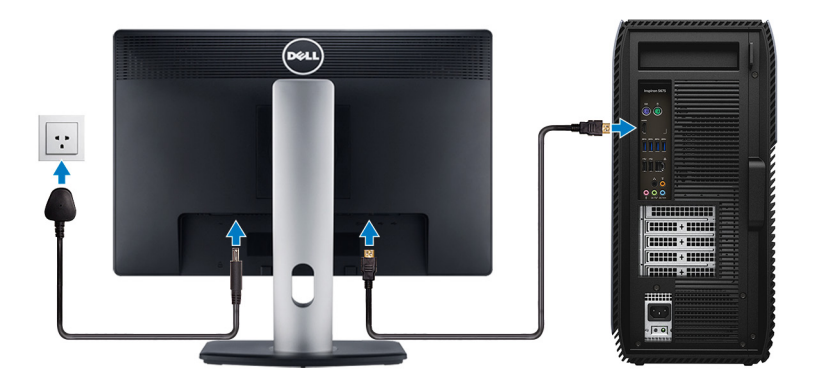

Schließen Sie das Stromkabel an.

DELL

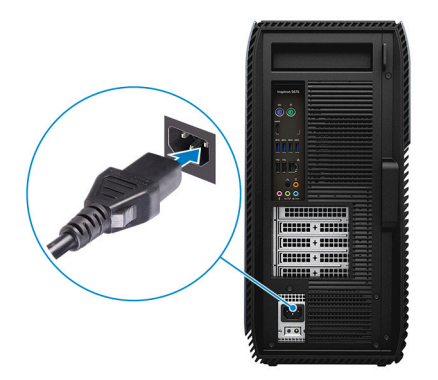

Drücken des Betriebsschalters.

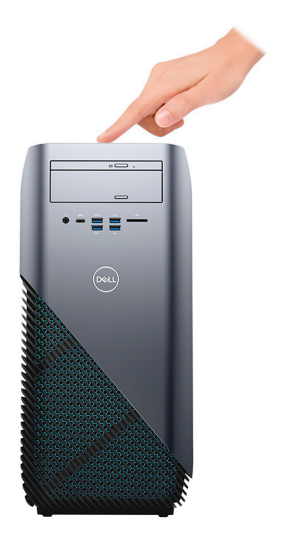

6 Betriebssystem-Setup fertigstellen.

#### Für Windows:

a) Mit einem Netzwerk verbinden.

| Let's get conr               | ected                                                                                                    |         |  |
|------------------------------|----------------------------------------------------------------------------------------------------|---------|--|
| Pick a network and go online | to finish setting up this                                                                                                    | device. |  |
| Connections                  |                                                                                                    |         |  |
| Provide Network              |                                                                                                    |         |  |
| Wi-Fi                        |                                                                                                    |         |  |
| 9/// hanna                   |                                                                                                    |         |  |
| (i                           | he is a second second se |         |  |
| "A Charleson                 |                                                                                                    |         |  |
| (ii. ***                     |                                                                                                    |         |  |
| Skip this step               |                                                                                                    |         |  |
| G                            |                                                                                                    |         |  |
|                              |                                                                                                    |         |  |

b) Bei Ihrem Microsoft-Konto anmelden oder ein neues Konto erstellen.

| Make it yours                                                |         |
|--------------------------------------------------------------|---------|
| Your Microsoft account opens a world of benefits. Learn more |         |
| 1 & # 6 = 0 b / =                                            |         |
| Email or phone                                               |         |
| Password                                                     |         |
| Forgot my password No account? Create one!                   |         |
|                                                              |         |
| Microsoft privacy statement                                  |         |
|                                                              | Sign in |

#### Für Ubuntu:

Folgen Sie den Anweisungen auf dem Bildschirm, um das Setup abzuschließen.

7 Machen Sie Dell Apps in Windows ausfindig.

#### Tabelle 1. Dell Apps ausfindig machen

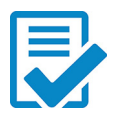

Computer registrieren

## Dell Hilfe und Support

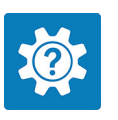

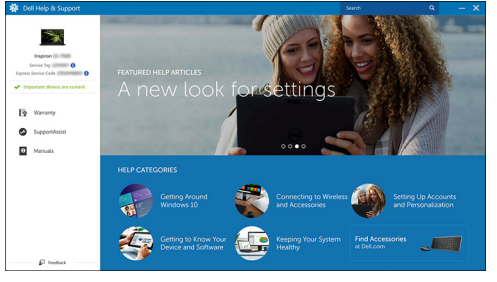

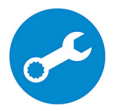

SupportAssist – Computer überprüfen und aktualisieren

D

# Anzeigen

## Vorderseite

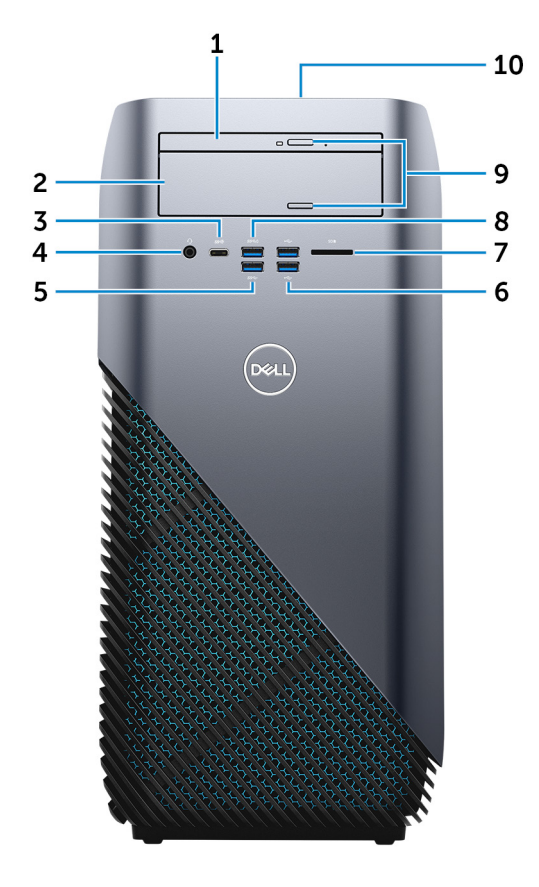

#### 1 Flaches optisches Laufwerk

Liest und beschreibt CDs, DVDs und Blu-ray Discs.

#### 2 Optischer Laufwerkschacht

Bietet Zugriff auf ein zweites optisches Laufwerk (separat erhältlich).

## 3 USB 3.1-Anschluss Generation 1 (Typ C) (nur bei Computern mit AMD Ryzen 3/Ryzen 5/Ryzen 7 Prozessoren)

Zum Anschluss von Peripheriegeräten, wie z. B. externe Speichergeräte, Drucker und externe Bildschirme. Bietet Datenübertragungsgeschwindigkeiten von bis zu 5 Gbp/s.

#### 4 Headset-Anschluss

Zum Anschluss eines Kopfhörers oder eines Headsets (Kopfhörer-Mikrofon-Kombi).

#### 5 USB 3.1-Anschluss Generation 1

Zum Anschluss von Peripheriegeräten, wie z. B. Speichergeräte und Drucker. Bietet Datenübertragungsgeschwindigkeiten von bis zu 5 Gbp/s.

#### 6 USB 2.0-Anschlüsse (2)

Zum Anschluss von Peripheriegeräten, wie z. B. Speichergeräte und Drucker. Bietet Datenübertragungsgeschwindigkeiten von bis zu 480 MBit/s.

#### 7 Speicherkartenleser

Führt Lese- und Schreibvorgänge von und auf Medienkarten aus.

#### 8 USB 3.0-Anschluss mit PowerShare

Zum Anschluss von Peripheriegeräten, wie z. B. Speichergeräte und Drucker.

Bietet Datenübertragungsgeschwindigkeiten von bis zu 5 Gbp/s. Mit PowerShare können Sie Ihr USB-Gerät sogar aufladen, wenn Ihr Computer ausgeschaltet ist.

#### ANMERKUNG: Wenn Ihr Computer ausgeschaltet ist oder sich im Ruhezustand befindet, müssen Sie den Netzadapter über den PowerShare-Anschluss anschließen, um Ihr Gerät zu laden. Sie müssen diese Funktion im BIOS- Setup-Programm aktivieren.

ANMERKUNG: Bestimmte USB-Geräte werden möglicherweise nicht aufgeladen, wenn der Computer ausgeschaltet ist oder sich im Energiesparmodus befindet. Schalten Sie in derartigen Fällen den Computer ein, um das Gerät aufzuladen.

#### 9 Auswurftasten für das optische Laufwerk (2)

Zum Öffnen oder Schließen des optischen Laufwerkschachts drücken.

#### 10 Betriebsschalter

Drücken Sie den Betriebsschalter, um den Computer einzuschalten, wenn er ausgeschaltet, im Ruhezustand oder im Standby-Modus ist.

Drücken Sie den Betriebsschalter, um den Computer in den Standby-Modus zu versetzen, wenn er eingeschaltet ist.

Gedrückt halten, um ein Herunterfahren des Computers zu erzwingen.

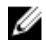

ANMERKUNG: Sie können das Verhalten des Betriebsschalters in den Energieoptionen anpassen. Weitere Informationen finden Sie unter Ich und mein Dell'unter www.dell.com/support/manuals.

## **Rückseite**

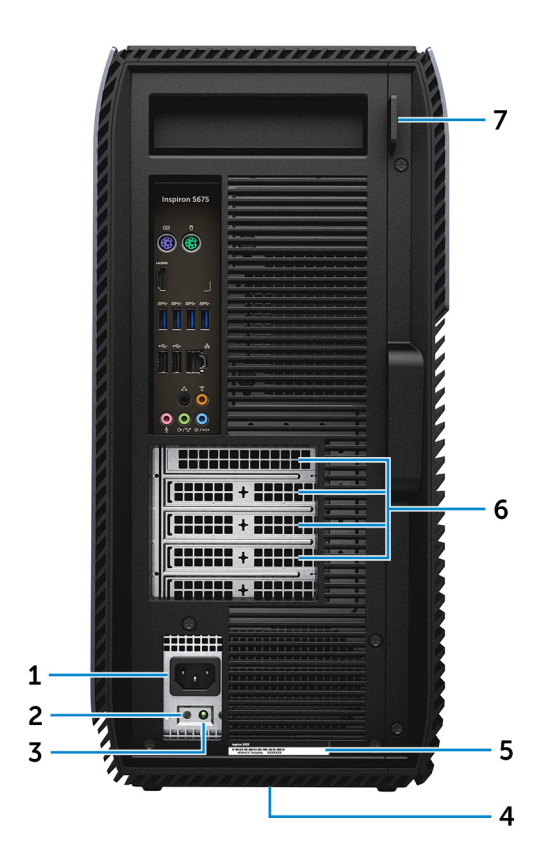

#### 1 Stromversorgungsanschluss

Zum Anschluss eines Stromkabels für die Stromversorgung des Computers.

#### 2 Diagnosetaste der Stromversorgung

Drücken, um den Stromversorgungszustand zu überprüfen.

#### 3 Diagnoseanzeige der Stromversorgung

Zeigt den Stromversorgungszustand an.

#### 4 Normenetikett

Enthält Informationen zu gesetzlichen Vorschriften über Ihrem Computer.

#### 5 Service-Tag-Etikett

Die Service-Tag-Nummer ist eine eindeutige alphanumerische Kennung, mit der Dell Servicetechniker die Hardware-Komponenten in Ihrem Computer identifizieren und auf die Garantieinformationen zugreifen können.

#### 6 PCI-Express-Steckplätze (4)

Zum Anschluss einer PCI-Express-Karte, wie z. B. Grafik-, Audio- oder Netzwerkkarte, zur Erweiterung der Computerfunktionen.

#### 7 Ringe für Vorhängeschloss

Zum Anbringen eines Standard-Vorhängeschlosses, um das Innere Ihres Computers vor unerlaubtem Zugriff zu schützen.

## Rückseite

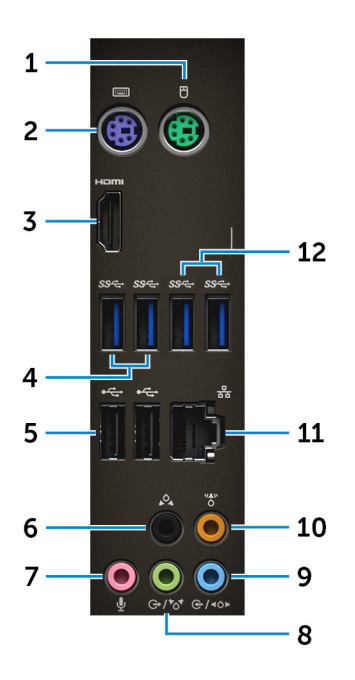

#### 1 PS/2-Anschluss (Maus)

Zum Anschluss einer PS/2-Maus.

#### 2 PS/2-Anschluss (Tastatur)

Zum Anschluss einer PS/2-Tastatur.

## 3 HDMI-Anschluss (nur bei Computern mit Quad-Core-APU-Prozessoren von AMD)

Verbinden Sie ein TV- oder ein anderes HDMI-in-fähiges Gerät. Stellt Audio- und Videoausgang zur Verfügung.

#### 4 USB 3.1-Anschluss Generation 1 (2)

Zum Anschluss von Peripheriegeräten, wie z. B. Speichergeräte und Drucker. Bietet Datenübertragungsgeschwindigkeiten von bis zu 5 Gbp/s.

#### 5 **USB 2.0-Anschlüsse (2)**

Zum Anschluss von Peripheriegeräten, wie z. B. Speichergeräte und Drucker. Bietet Datenübertragungsgeschwindigkeiten von bis zu 480 MBit/s.

#### 6 Hinterer L/R Surround-Anschluss

Zum Anschluss von Audioausgabegeräten, wie z. B. Lautsprecher oder Verstärker. Bei einer 5.1-Lautsprecherkanal-Einrichtung verbinden Sie die hinteren linken und hinteren rechten Lautsprecher.

#### 7 Mikrofonanschluss

Zum Anschluss eines externen Mikrofons für Tonaufnahmen.

#### 8 Ausgang/Vorderer L/R-Surround-Anschluss

Zum Anschluss von Audioausgabegeräten, wie z. B. Lautsprecher oder Verstärker. Wenn Sie über ein Surround-Sound-Lautsprechersystem verfügen, verbinden Sie das Kabel des vorderen linken und rechten Lautsprechers mit diesem Anschluss.

#### 9 Eingang/Seitlicher L/R-Surround-Anschluss

Zum Anschluss von Aufzeichnungs- oder Wiedergabegeräten, wie z. B. Mikrofonen und CD-Playern. Wenn Sie über ein Surround-Sound-Lautsprechersystem verfügen, verbinden Sie das Kabel des linken und rechten Lautsprechers mit diesem Anschluss.

#### 10 Mittlerer/Subwoofer-LFE-Surround-Anschluss

Zum Anschluss des Subwoofers.

#### 11 Netzwerkanschluss

Zum Anschluss eines Ethernetkabels (RJ45) von einem Router oder Breitbandmodem für den Netzwerk- oder Internetzugang.

#### 12 USB 3.1-Anschluss Generation 1 (2) (nur bei Computern mit AMD Ryzen 3/ Ryzen 5/Ryzen 7 Prozessoren)

Zum Anschluss von Peripheriegeräten, wie z. B. Speichergeräte und Drucker. Bietet Datenübertragungsgeschwindigkeiten von bis zu 5 Gbp/s.

# **Technische Daten**

## Abmessungen und Gewicht

#### Tabelle 2. Abmessungen und Gewicht

| Höhe              | 458,86 mm (18,07 Zoll) |
|-------------------|------------------------|
| Breite            | 216 mm (8,5 Zoll)      |
| Tiefe             | 437,53 mm (17,23 Zoll) |
| Gewicht (maximal) | 13,742 kg (30,27 lb)   |

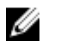

ANMERKUNG: Das Gewicht des Computers variiert je nach bestellter Konfiguration und Fertigungsunterschieden.

## Systeminformationen

#### Tabelle 3. Systeminformationen

Computermodell

Prozessor

Inspiron 5675

- · AMD Ryzen 7 1700X
- AMD Ryzen 5 1600X
- AMD Ryzen 5 1400
- AMD Ryzen 3
- AMD A10-9700-Quad-Core-APU der 7. Generation mit Radeon R7-Grafikkarte
- AMD A12-9800-Quad-Core-APU der
   7. Generation mit Radeon R7-Grafikkarte

System-Chipsatz

AMD Promontory X370

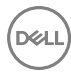

## Speicher

#### Tabelle 4. Speicher

| Steckplätze                  | Zwei UDIMM-Steckplätze             |
|------------------------------|------------------------------------|
| Тур                          | DDR4                               |
| Geschwindigkeit              | 2.400 MHz (65 W)                   |
| Unterstützte Konfigurationen | 4 GB, 8 GB, 16 GB, 24 GB und 32 GB |

### Anschlüsse und Stecker

#### Tabelle 5. Anschlüsse und Stecker

| Extern      |                                                                                                    |  |
|-------------|----------------------------------------------------------------------------------------------------|--|
| Netzwerk    | Ein RJ45-Anschluss                                                                                                    |  |
| USB         | <ul> <li>Ein USB 3.0-Anschluss mit<br/>PowerShare</li> </ul>                                                                               |  |
|             | <ul> <li>Ein USB 3.1-Anschluss Generation 1<br/>(Typ C) (nur bei Computern mit AMD<br/>Ryzen 3/Ryzen 5/Ryzen 7<br/>Prozessoren)</li> </ul> |  |
|             | <ul> <li>Zwei USB 3.1-Anschlüsse Generation<br/>1 (nur bei Computern mit AMD Ryzen<br/>3/Ryzen 5/Ryzen 7 Prozessoren)</li> </ul>           |  |
|             | Drei USB 3.1-Anschlüsse Generation 1                                                                                                    |  |
|             | Vier USB 2.0-Anschlüsse                                                                                                    |  |
| Audio/Video | <ul> <li>Ein HDMI-Anschluss (nur bei<br/>Computern mit Quad-Core-APU-<br/>Prozessoren von AMD)</li> </ul>                                  |  |
|             | Ein Mikrofonanschluss                                                                                                    |  |
|             | • Ein hinterer L/R-Surround-Anschluss                                                                                                    |  |
|             | <ul> <li>Ein Ausgang/Vorderer L/R-<br/>Surround-Anschluss</li> </ul>                                                                       |  |
|             | <ul> <li>Ein Eingang/Seitlicher L/R-<br/>Surround-Anschluss</li> </ul>                                                                     |  |
|             |                                                                                                    |  |

Ein mittlerer/Subwoofer-LFE-Surround-Anschluss

### Speicherkartenleser

#### Tabelle 6. Speicherkartenleser

Тур

Unterstützte Karten

Ein 3-in-1-Steckplatz

- SD-Karte
- SDHC-Karte (Secure Digital High Capacity)
- SDXC-Karte (Secure Digital Extended Capacity)

### Kommunikation

#### Tabelle 7. Kommunikation

Ethernet

WLAN

10/100/1.000 MBit/s Ethernet-Controller in Systemplatine integriert

- M.2 802.11a/b/g/n
- Bluetooth 4.2

## Audio

#### Tabelle 8. Audio

Controller

Тур

Realtek ALC3861

Integriertes High-Definition-Audio für 7.1-Mehrkanal-Tonsysteme

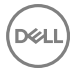

## Bei Lagerung

#### Tabelle 9. Bei Lagerung

|                     | AMD-Quad-Core-APU-<br>Prozessor                                              | AMD Ryzen 3-/Ryzen 5-/<br>Ryzen-7-Prozessor                                               |
|---------------------|------------------------------------------------------------------------------|-------------------------------------------------------------------------------------------|
| Schnittstelle       | SATA 6 GBit/s                                                                | <ul><li>SATA 6 GBit/s</li><li>PCle/NVMe</li></ul>                                         |
| SSD-Laufwerk        | Ein M.2-Laufwerk (SATA)                                                      | <ul> <li>Ein M.2-Laufwerk<br/>(SATA)</li> <li>Ein M.2-Laufwerk<br/>(PCle/NVMe)</li> </ul> |
| Festplattenlaufwerk | <ul><li>Eine 2,5-Zoll-Festplatte</li><li>Zwei 3,5-Zoll-Festplatte</li></ul>  | n                                                                                         |
| Optisches Laufwerk  | <ul> <li>Ein flaches optisches 9,</li> <li>Ein optisches Laufwerk</li> </ul> | 5-mm-Laufwerk<br>(separat erhältlich)                                                     |
| Kapazität           |                                                                              |                                                                                           |
| Festplattenlaufwerk | Bis zu zwei TB                                                               |                                                                                           |
| SSD                 | Bis zu 256 GB                                                                |                                                                                           |

### Leistungsangaben

#### Tabelle 10. Leistungsangaben

Тур

- 300 W
- 460 W
- 850 W (nur bei Computern mit AMD Ryzen 3-/Ryzen 5-/Ryzen 7-Prozessoren)

Eingangsspannung

Eingangsfrequenz

100-240 V Wechselspannung

50 bis 60 Hz

Eingangsstrom

Temperaturbereich

Betrieb

Bei Lagerung

### Video

#### Tabelle 11. Video

4,5 A/8,0 A/9,0 A/10,0A

5 °C bis 50°C (41 °F bis 122°F)

-40°C bis 70 °C (-40°F bis 158 °F)

|            | Integriert                                                                                         | Separat                                                                                                    |
|------------|----------------------------------------------------------------------------------------------------|----------------------------------------------------------------------------------------------------|
| Controller | AMD der 3. Generation<br>(UMA) (nur bei<br>Computern mit Quad-<br>Core-APU-Prozessoren<br>von AMD) | <ul> <li>AMD RX 560</li> <li>AMD RX 570</li> <li>AMD RX 580</li> <li>NV GTX 1060</li> <li>1 x PCI-Express x16,<br/>einfache Breite/<br/>doppelte Breite, volle<br/>Baulänge (maximal<br/>10,5 Zoll)</li> <li>2 x PCI-Express x16<br/>mit einfacher<br/>Baubreite/doppelter<br/>Breite und voller<br/>Baulänge (maximal<br/>10,5 Zoll) (nur bei<br/>Computern mit AMD<br/>Ryzen 3-/Ryzen 5-/<br/>Ryzen 7-Prozessoren)</li> <li>ANMERKUNG: Die<br/>Grafikkonfiguration<br/>auf Ihrem Desktop<br/>variiert je nach</li> </ul> |
|            |                                                                                                    | bestellter<br>Grafikkartenkonfigur<br>ation.                                                                                                    |
| Speicher   | Gemeinsam genutzter<br>Systemspeicher                                                              | <ul> <li>2 GB GDDR5</li> <li>4 GB GDDR5</li> <li>6 GB GDDR5</li> </ul>                                                                                                    |

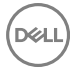

|--|

· 8 GB GDDR5

## Computerumgebung

Luftverschmutzungsklasse: G1 gemäß ISA-S71.04-1985

| Tabelle ' | 12. Com | puterum | gebung |
|-----------|---------|---------|--------|
|-----------|---------|---------|--------|

|                                        | Betrieb                                         | Bei Lagerung                                      |
|----------------------------------------|-------------------------------------------------|---------------------------------------------------|
| Temperaturbereich                      | 0 °C bis 35 °C (32 °F bis<br>95 °F)             | –40 °C bis 65 °C (–<br>40 °F bis 149 °F)          |
| Relative Luftfeuchtigkeit<br>(maximal) | 10 % bis 90 % (nicht-<br>kondensierend)         | 0 % bis 95 % (nicht-<br>kondensierend)            |
| Vibration (maximal)*                   | 0,66 G<br>Effektivbeschleunigung<br>(GRMS)      | 1,30 g<br>Effektivbeschleunigung<br>(GRMS)        |
| Stoß (maximal)                         | 110 g <sup>†</sup>                              | 160 g <sup>‡</sup>                                |
| Höhe über NN (maximal)                 | –15,2 m bis 3.048 m<br>(-50 Fuß bis 10.000 Fuß) | –15,2 m bis 10.668 m (–<br>50 Fuß bis 35.000 Fuß) |

\* Gemessen über ein Vibrationsspektrum, das eine Benutzerumgebung simuliert.

† Gemessen bei in Betrieb befindlicher Festplatte mit einem 2-ms-Halbsinus-Impuls.

‡ Gemessen mit einem 2-ms-Halbsinus-Impuls mit Festplatte in Ruheposition.

# Dell Lichtleisten-Controller

Mit dem Dell Lichtleisten-Controller können Sie die Anzeigeleuchten am Gehäuse aktivieren oder deaktivieren.

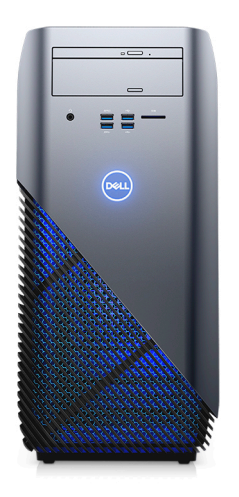

- 1 Klicken Sie auf Start → Dell Light Bar Controller (Dell Lichtleisten-Controller).
- 2 Klicken Sie auf Dell Light Bar Controller (Dell Lichtleisten-Controller) und wählen Sie On (Ein) zur Aktivierung oder Off (Aus) zur Deaktivierung der Gehäuseanzeigeleuchten aus.

Wenn der Dell Lichtleisten-Controller bei Ihrem Computer nicht verfügbar ist, laden Sie die Anwendung unter <u>www.dell.com/support</u> herunter.

## Hilfe erhalten und Kontaktaufnahme mit Dell

## Selbsthilfe-Ressourcen

Mithilfe dieser Selbsthilfe-Ressourcen erhalten Sie Informationen und Hilfe zu Dell-Produkten:

#### Tabelle 13. Selbsthilfe-Ressourcen

Informationen zu Produkten und Dienstleistungen von Dell

Anwendung Dell Help & Support (Dell Hilfe und Support)

Erste Schritte-Anwendung

Aufrufen der Hilfe

Onlinehilfe für Betriebssystem

Informationen zur Behebung von Störungen, Benutzerhandbücher, Installationsanweisungen, technische Daten, Blogs für technische Hilfe, Treiber, Software-Updates usw.

Erfahren Sie mehr über das Betriebssystem, die Einrichtung und Verwendung des Computers, Datensicherung, Diagnose und so weiter. Geben Sie in der Windows-Suche Help and Support ein und drücken Sie die Eingabetaste.

www.dell.com/support/windows www.dell.com/support/linux

www.dell.com/support

Siehe *Ich und mein Dell* unter www.dell.com/support/manuals.

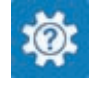

www.dell.com

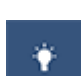

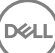

## Kontaktaufnahme mit Dell

Informationen zur Kontaktaufnahme mit Dell für den Verkauf. den technischen Support und den Kundendienst erhalten Sie unter www.dell.com/contactdell.

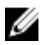

ANMERKUNG: Die Verfügbarkeit ist je nach Land und Produkt unterschiedlich, und bestimmte Dienstleistungen sind in Ihrer Region eventuell nicht verfügbar.

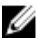

ANMERKUNG: Wenn Sie nicht über eine aktive Internetverbindung verfügen, können Sie Kontaktinformationen auch auf Ihrer Auftragsbestätigung, dem Lieferschein, der Rechnung oder im Dell-Produktkatalog finden.